# TUTORIAL AUTOMATRICULACIÓN CÁTEDRAS VIRTUALES

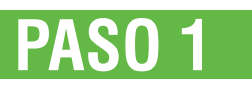

Desde la página principal de la plataforma Ud. puede ver todas **las categorías** existentes: "Primer año", "Segundo año", etc. Dentro de las categorías se encuentran **las materias**, por ejemplo: dentro de la categoría "Primer año" están las materias: "Introducción a las Ciencias Sociales", "Introducción al derecho", "Historia Constitucional", etc.

## Categorías

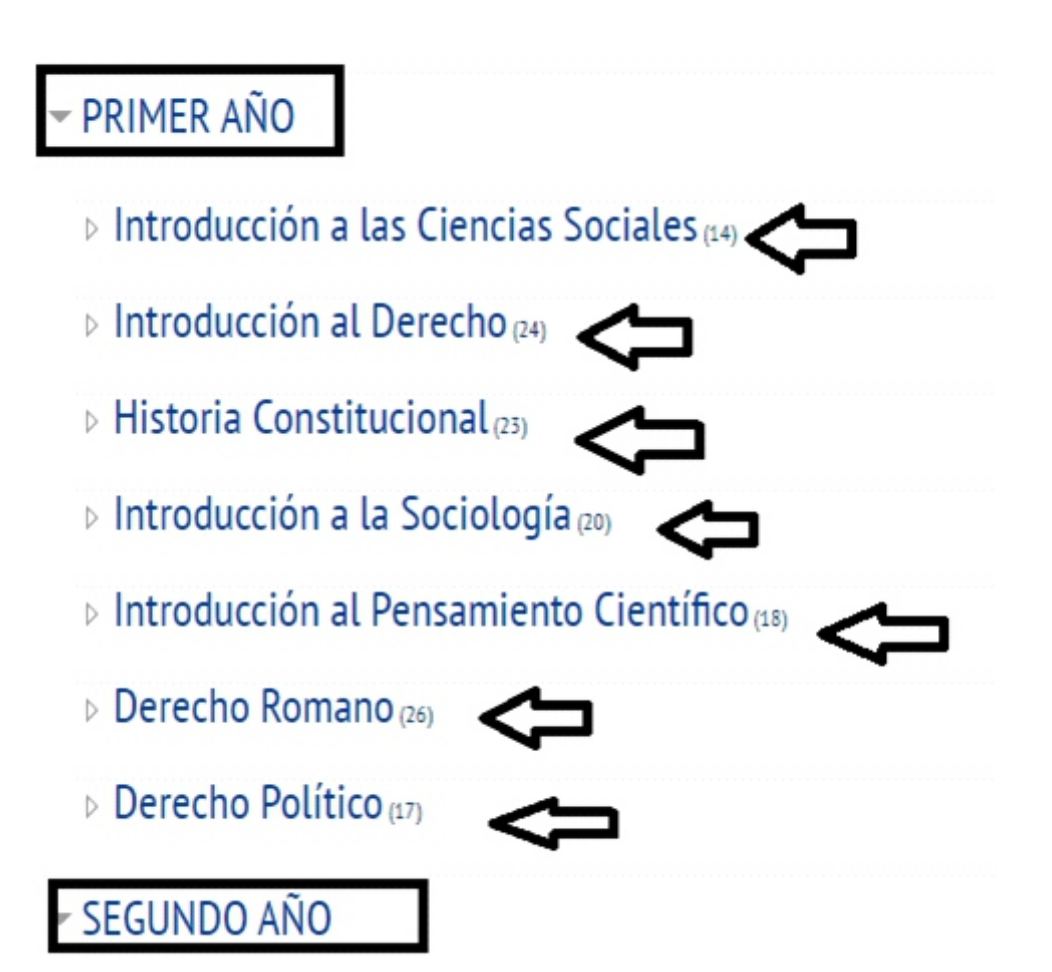

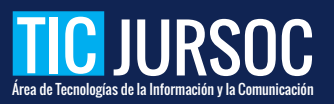

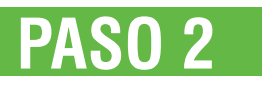

Haga clic sobre la materia que le interesa y podrá ver el listado de las comisiones disponibles. Si el curso virtual permite **acceso a invitados**, Ud podrá matricularse haciendo clic sobre él

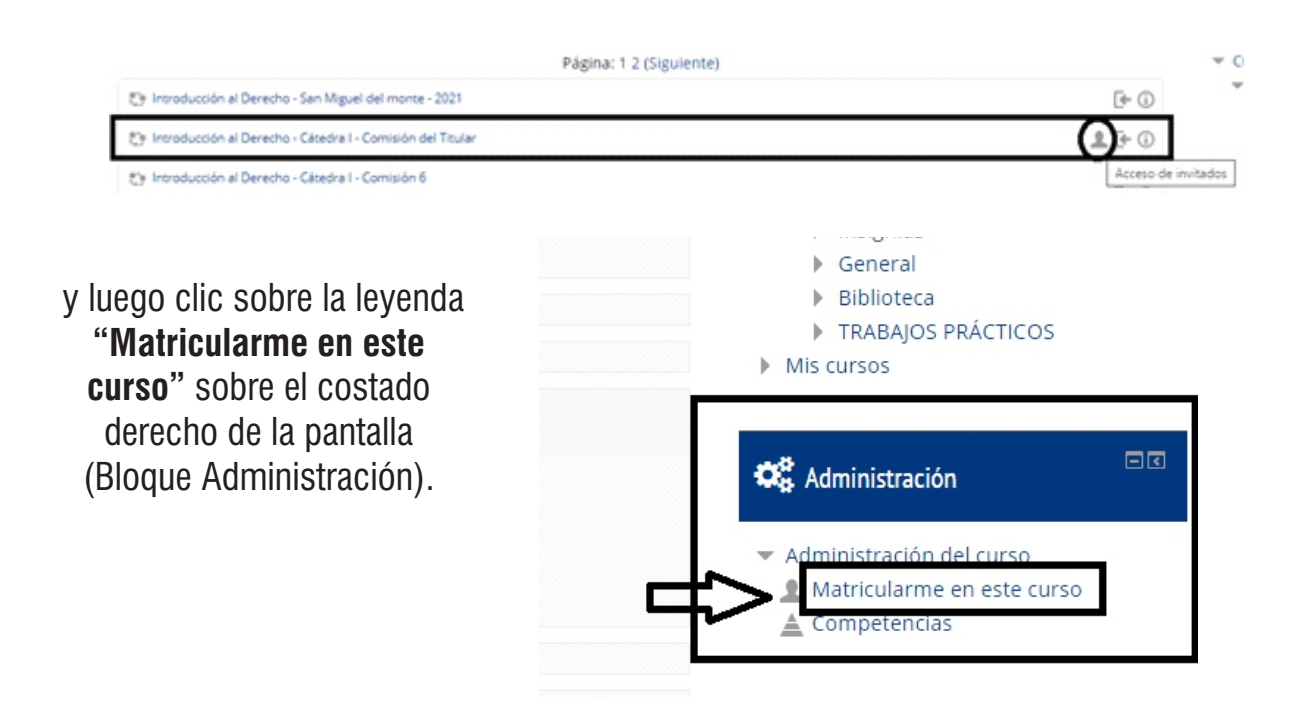

# PASO 3

Si el curso virtual **no permite acceso a invitados**, cuando haga clic sobre él aparecerá un botón con la leyenda "**Matricularme**", haga clic en él para **auto-matricularse** en el curso.

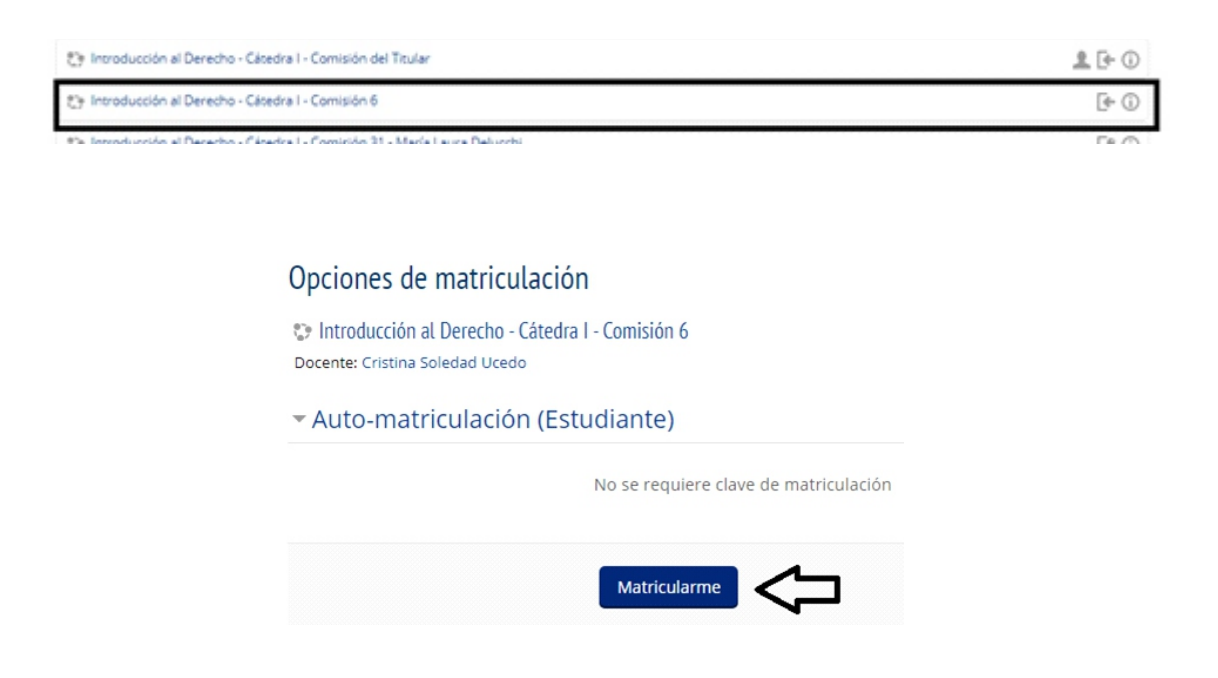

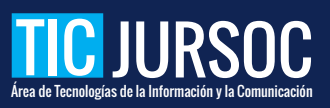

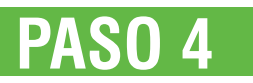

Si el curso virtual tiene **clave** para la auto-matriculación, al hacer clic sobre él le aparecerá el campo: "**Clave de matriculación**", allí deberá escribir la clave que le fue facilitada por el /la docente. Si no se la facilitaron puede escribirle para que se la otorgue siguiendo el instructivo adjunto (enviar mensaje a docente). Por último clic en el botón: "**Matricularme**".

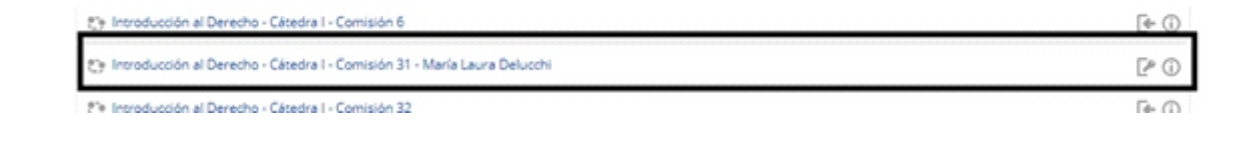

## Opciones de matriculación

Introducción al Derecho - Cátedra I - Comisión 31 - María Laura Delucchi Docente: María Laura Delucchi

#### Auto-matriculación (Estudiante)

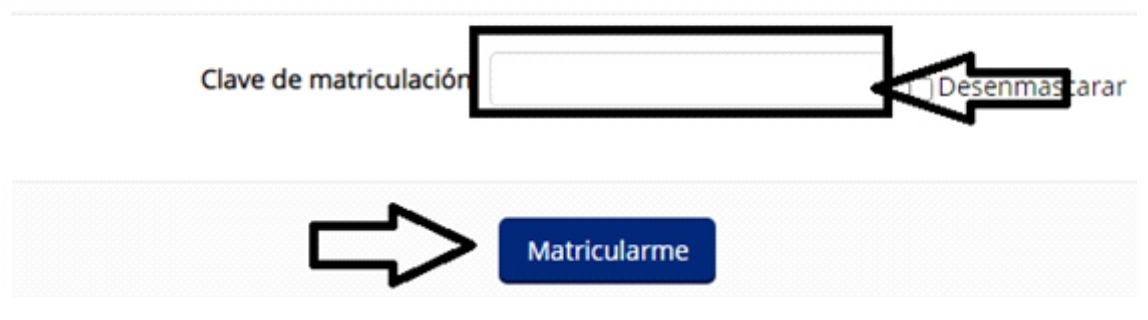

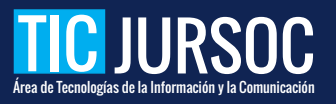